## Erasmus+ studies online application instructions STEP BY STEP

## 1. Press Create New Account

| Sign in for users with e-banking, mobile or electronic signature                                             |
|----------------------------------------------------------------------------------------------------|
| SIGN IN                                                                                                    |
| Username *                                                                                                   |
| Password                                                                                                    |
|                                                                                                    |
| SIGN IN                                                                                                    |
| Forgot your password?                                                                                        |
| * - an email with which you have registered in this system - for current students and graduates VMU username |

2. Insert your Personal ID / Passport Number (official identification number)

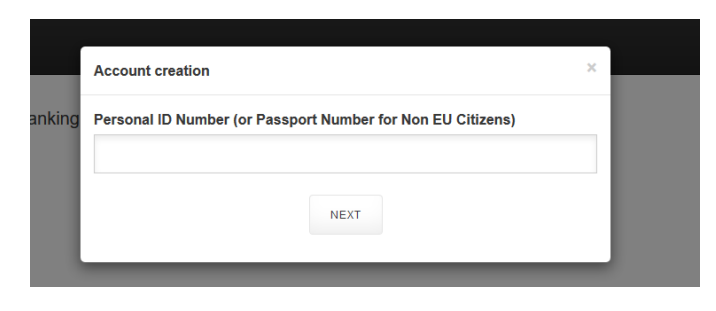

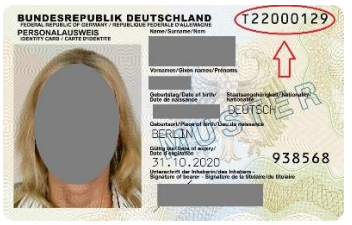

3. Enter required information (enter your name and surname as it is written in your ID/passport (use only Latin alphabet))

| Account creation       |                    |  |
|------------------------|--------------------|--|
| Name                   |                    |  |
|                        |                    |  |
| Surname                |                    |  |
|                        |                    |  |
| Email (username)       |                    |  |
| e.g. name.surname@gm   | all.com            |  |
| Password               |                    |  |
| Minimum length 8 chara | acters             |  |
| Solve captcha          |                    |  |
| Different picture      |                    |  |
|                        | CREATE NEW ACCOUNT |  |

Note! Solve captcha means that you have to make solve the equation (e.g. if you see 6+2 you need to type 8).

4. If your account creation was confirmed, sign in with your Username (e-mail) and Password

| Email confirming you                    | account creation was sent If    | ou haven't recieved an e | mail write here suppor  | t@vdu It |  |
|-----------------------------------------|---------------------------------|--------------------------|-------------------------|----------|--|
| Email commining you                     | account creation was sent. It j | ou naven trecleveu an e  | mail, write here suppor | i@vuu.it |  |
|                                         |                                 |                          |                         |          |  |
| Sign in for users wit                   | n e-banking, mobile or elec     | tronic signature         |                         |          |  |
| SIGN IN                                 |                                 |                          |                         |          |  |
|                                         |                                 |                          |                         |          |  |
|                                         |                                 |                          |                         |          |  |
|                                         |                                 |                          |                         |          |  |
|                                         |                                 |                          |                         |          |  |
|                                         |                                 |                          |                         |          |  |
| Harmon a t                              |                                 |                          |                         |          |  |
| Username *                              |                                 |                          |                         |          |  |
| Username *                              |                                 |                          |                         |          |  |
| Username *<br>Password                  |                                 |                          |                         |          |  |
| Username *<br>Password                  |                                 |                          |                         |          |  |
| Username * Password                     |                                 |                          |                         |          |  |
| Password                                | CREATE NEW ACCOUNT              |                          |                         |          |  |
| Password SIGN IN                        | CREATE NEW ACCOUNT              |                          |                         |          |  |
| Password SIGN IN Fortoot your password? | CREATE NEW ACCOUNT              |                          |                         |          |  |
| Password SIGN IN Forgol your password?  | CREATE NEW ACCOUNT              |                          |                         |          |  |

# 5. Choose Incoming-Application for Erasmus Study Exchange

| Outgoing-Personal Data Form - Study Exchange                                |
|-----------------------------------------------------------------------------|
| Outgoing-Personal Data Form - Traineeship                                   |
| Outgoing-Application for Erasmus Student Traineeship (EU countries)         |
| Outgoing-Application for Erasmus Recent Graduate Traineeship (EU countries) |
| Outgoing-Application for Erasmus Study Exchange (EU countries)              |
| Unclassified student application                                            |
| Outgoing-Application for Traineeship (non-EU countries)                     |
| Incoming-Application for Bilateral Study Exchange                           |
| Incoming-Application for Erasmus Study Exchange                             |

6. Insert required personal information

| ender *                                                                                                    | Citizenship *                           | Date of Birth *                                              |
|----------------------------------------------------------------------------------------------------|-----------------------------------------|--------------------------------------------------------------|
| Female                                                                                                    | - Lithuanian citizen                    | • 2000-02-01                                                 |
| Street *                                                                                                    | Home number *                           | City *                                                       |
| Postal code *                                                                                                    | Country *                               | Mailing address valid until *                                |
|                                                                                                    |                                         |                                                              |
| Phone number *                                                                                                    |                                         |                                                              |
| +3706<br>Study cycle *                                                                                                    | Faculty at Vytautas Magnus University * | Length of studies *                                          |
| +3706<br>+3706<br>Study cycle *                                                                                             | Faculty at Vytautas Magnus University * | Length of studies *     Spring semester(February 1 – June 30 |
| +3706<br>Study cycle *<br>-<br>3road field of education *                                                                   | Faculty at Vytautas Magnus University * | Spring semester(February 1 – June 30                         |
| Phone number * +3706 Study cycle * 3road field of education * -                                                             | Faculty at Vytautas Magnus University * | Length of studies * Spring semester(February 1 – June 30     |
| Phone number * +3706 Study cycle * - Broad field of education * -                                                           | Faculty at Vytautas Magnus University * | Length of studies *<br>Spring semester(February 1 – June 30  |
| Phone number * +3706 Study cycle * - Broad field of education * - ht to ISCED-F page                                        | Faculty at Vytautas Magnus University * | Length of studies * Spring semester(February 1 – June 30     |
| Phone number * +3706 Study cycle * - Broad field of education * - nk to ISCED-F page Narrow field of education according to | Faculty at Vytautas Magnus University   | Length of studies * Spring semester(February 1 – June 30     |

Please find the ISCED code in the website and enter it here.

### 7. Please indicate courses you are planning to study at Vytautas Magnus University

| Course list (View)                             |            |                          |
|------------------------------------------------|------------|--------------------------|
| First study subject at VMU *                   |            |                          |
| · ·                                            |            |                          |
| Name of the first subject at your university * | Semester * | Number of ECTS credits * |
| 1                                              | 1          | 1                        |
| Second study subject at VMU                    |            |                          |
| -                                              |            |                          |
| Name of the second subject at your university  | Semester   | Number of ECTS credits   |
|                                                |            |                          |
|                                                |            |                          |

Please **indicate courses from your Home University** which will be recognized after the exchange period. Include information about the **semester** and **number of ECTS** as well.

#### 8. Fill in information about your Home University

| Name of the sending Institution * | Mailling address (Street, House<br>No., City, Postal code) * | Telephone number of the<br>coordinator * | Email address of the coordinator |
|-----------------------------------|--------------------------------------------------------------|------------------------------------------|----------------------------------|
| Mailing address country *         |                                                              |                                          |                                  |

9. Please note that the information you are giving regarding accommodation <u>IS NOT the application for the</u> <u>dormitory</u> at Vytautas Magnus University. You will get additional information about application for the dormitory to your e-mail later

| / | Accommodation *                                            |                                          |                                |                                 |
|---|------------------------------------------------------------|------------------------------------------|--------------------------------|---------------------------------|
| ( | Dormitory                                                  | ~ )                                      |                                |                                 |
|   | Sontact persons name and<br>surname in case of emergency * | Contact persons relationship to<br>You * | Contact persons phone number * | Contact persons email address * |
|   |                                                            |                                          |                                |                                 |

10. Save the application form and download the **automatically generated Learning Agreement**. It is not necessary to upload the Learning agreement, Transcript of records, Proof of English proficiency and Copy of ID/Passport before saving the application. You will be able to access your application form until the application deadline and upload all necessary documents together.

| Learning agreement document                               |                                   |    |
|-----------------------------------------------------------|-----------------------------------|----|
|                                                           | BROWSE                            |    |
| Transcript of records                                     |                                   |    |
|                                                           | BROWSE                            |    |
| Proof of english proficiency                              |                                   |    |
|                                                           | BROWSE                            |    |
| Copy of Passport/ID                                       |                                   |    |
|                                                           | BROWSE                            |    |
| ereby confirm that I will submit all the required doc     | uments before application deadlin | e. |
| declare that information I have provided in this applied  | ication is true and correct. *    |    |
| File must be smaller than 8 MB.                           |                                   |    |
| Allowed file types: jpg jpeg png pdf doc odp ods rar zip. |                                   |    |
|                                                           | SAVE CANCEL                       |    |

11. **Download** the automatically generated Learning Agreement, sign it and bring it to your Home University to get the *Signature of the Sending Institution* 

| Document name              | State   | Date                                    |
|----------------------------|---------|-----------------------------------------|
| Erasmus+ application form. | Pending | 2017.10.23 VIEW VIEW LEARNING AGREEMENT |

12. When your Home University signs the LA, access your application form...

| Document name              | State   | Date           |           |
|----------------------------|---------|----------------|-----------|
| Erasmus+ application form. | Pending | 2017.10.23 Vie | N         |
|                            |         | VIEW LEARNING  | AGREEMENT |

...and upload the Learning agreement together with the other required documents

| Learning agreement document                                |                               |
|------------------------------------------------------------|-------------------------------|
|                                                            | BROWSE                        |
| Transcript of records                                      |                               |
|                                                            | BROWSE                        |
| Proof of english proficiency                               |                               |
|                                                            | BROWSE                        |
| Copy of Passport/ID                                        |                               |
|                                                            | BROWSE                        |
| □ I hereby confirm that I will submit all the required doc | uments before application of  |
| □ I declare that information I have provided in this appli | cation is true and correct. * |
|                                                            |                               |
| File must be smaller than 8 MB.                            |                               |

Important! If all of the mentioned documents are not in the system your application will not be accepted. <u>DO NOT</u> send your documents to coordinators e-mails.

13. After completing the application form do not forget to **press SAVE**. After saving you will be able to sign in and correct given information.

14. Once your application form will be revised and you will be accepted for Erasmus+ studies at Vytautas Magnus University you will receive an e-mail from your coordinator. In order to download your official Letter of Acceptance and signed Learning Agreement you will have to sign in to your account in the application system.